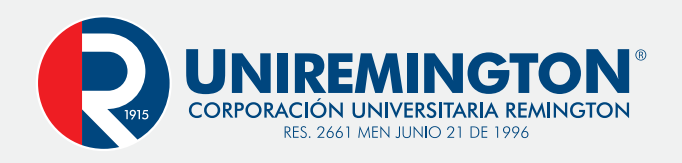

# ¡QUEREMOS CUIDARTE!

En esta época de contingencia, buscamos facilitarte tu gestión de pago sin que tengas que trasladarte hasta una sucursal bancaria, te recomendamos seguir el siguiente paso a paso:

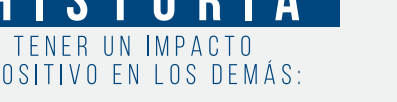

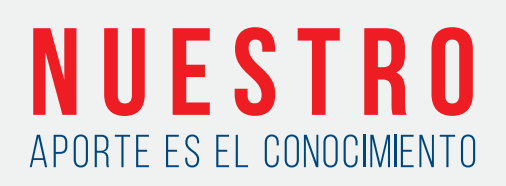

#### **1. INGRESAR A LA PLATAFORMA PORTALES CLASS**

Desde su navegador acceda a través del siguiente enlace: https://class.uniremington.edu.co/academico/

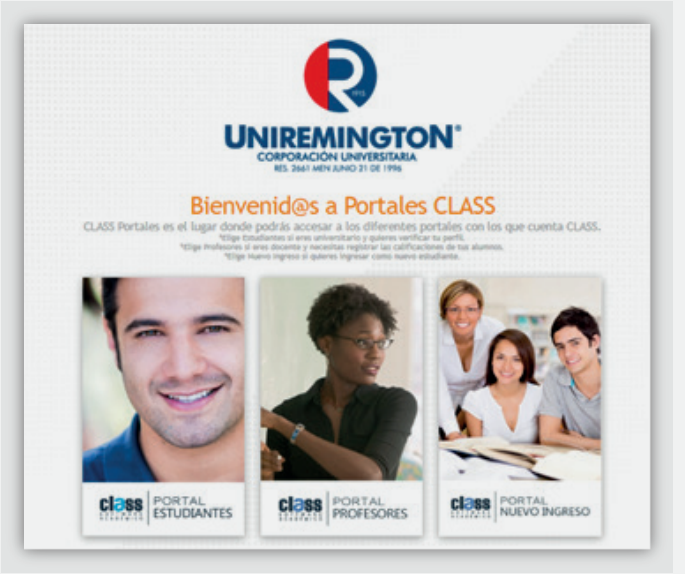

#### **2. PORTAL ESTUDIANTES**

Hacer clic en la pestaña: "PORTAL ESTUDIANTES":

#### **3. DATOS DE INGRESO**

#### En dicha pestaña, ingrese sus datos de acceso: Usuario y Contraseña (las determinadas corresponden a su número de documento).

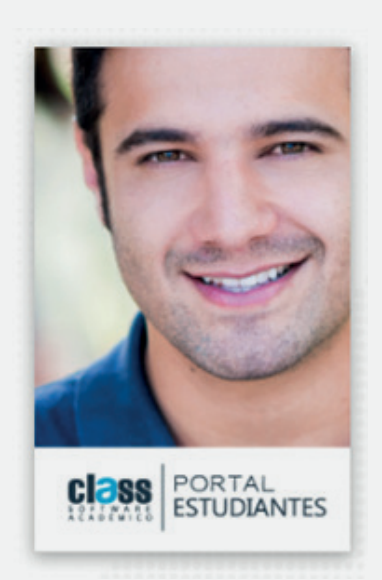

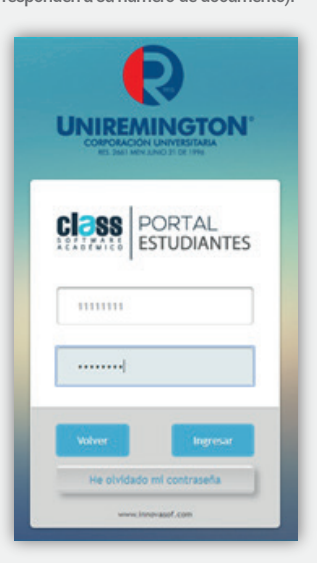

#### pagos EN LINEA **PASO A PASO**

#### 4. CAJAS – DETALLE DE FACTURACIÓN

Después de ingresar con sus datos, diríjase a la opción: "CAJAS - Detalle de facturación", allí le aparecerán los conceptos pendientes de pago incluyendo las cuotas en mora. Si el pago que desea hacer es de su próxima cuota, haga clic en la pestaña: "Adelanto pago cuota" y seleccione la cuota a pagar:

|        |                | Preguntas Frecu                                                                         | entes 🖨 Imprimi           | r 🛗 Histo | órico de Pagos [ | Adicionar Factu | ración 📰 | Financiado 3 | Efectivo  | Saldos a favor | Efectuar P |
|--------|----------------|-----------------------------------------------------------------------------------------|---------------------------|-----------|------------------|-----------------|----------|--------------|-----------|----------------|------------|
| Moned  | da: (COP) PESC | DE COLOMBIA 💙 See                                                                       | le: MEDELLÍN              | ~         |                  |                 |          |              |           |                |            |
| lorrar | Cont / Créd    | Descripción                                                                             |                           |           |                  |                 |          |              | Descuento | Beca           | Total      |
|        | C covined )    | Anticipe del 120.0000 del Financiamiento para el nivel PR-2-0001. Sede: A01             |                           |           |                  |                 |          |              | 0.00      | 0.00           | 304,501.00 |
|        | CHERTO 🕥       | FUNDAMENTOS DE ADMINISTRACIÓN                                                           |                           |           |                  |                 |          |              | 0.00      | 0.00           | 456,751.20 |
|        | Column 🕥       | ECONOMÍA GENERAL                                                                        |                           |           |                  |                 |          |              | 0.00      | 0.00           | 456,751.2  |
|        | CHEMIC (       | COMPETENCIAS COMUNICATIVA                                                               | OMPETENCIAS COMUNICATIVAS |           |                  |                 |          |              |           | 0.00           | 304,500.8  |
|        | () contabo)    | Fondo Garantia Nivel PR-2-0001 para el periodo 2 -2020 (5.001). Sede: A01               |                           |           |                  |                 |          | 0.00         | 0.00      | 60,900.00      |            |
|        | ( ) CONTRED )  | Matricula del Periodo: 2 del Alio: 2020, Nivel: PR-2 4001, Programa: CONTADURIA PUBLICA |                           |           |                  |                 |          | 0.00         | 0.00      | 0.00           |            |

### **5. REALIZACIÓN DE PAGO**

Una vez haya seleccionado el concepto o la cuota a pagar, haga clic en el botón: "Efectuar pago" y, posteriormente, en la ventana emergente de "Términos y condiciones de pago", hacer clic en "Aceptar".

|                                | MUTRICIAA CAURICACIONES CAURICARIO MIDICAR<br>minos y condiciones de pago                                                                                                    | IRIA ( | CREDITO<br>artera Praestera | NEWE SEG       |  |
|--------------------------------|----------------------------------------------------------------------------------------------------|--------|-----------------------------|----------------|--|
| Ø Preput                       | SERVICIO EN LÍNEA                                                                                                    | -0     | Saldos a favor              | @ Efectuar Pag |  |
| Moneda: (COP) PESO DE COLOMBIA | El uso de esta página implica su acoredo con los términos y condiciones que se<br>establecen a continuación. Sin o está de acuerdo con dichos términos y condiciones por<br>favor no use esta página. Nos reservamos el derecho de modificar, agregar y/o eliminar<br>las condiciones total o parcialmente en cualquier momento, a nuestra discrección, sim<br>necesidad de previo avuso.<br>Uso y restricciones<br>Cualquier persona que realice un compra en el sinio<br>http://class.untermington.edu.co/Academico, actuando libre y voluntariamente, autoriza a<br>Corporación Universitaria Remington, a través del provedor del servicio EGM<br>Internieria dis Frontras IX.5 v/o Piace to Pay para que consulte y solicitar información |        |                             | Test           |  |
| Anticipe del \$20.000          |                                                                                                    | .00    | 0.00                        | 304,501,00     |  |
| CREATE FUNDAVIENTOS DE AC      |                                                                                                    | .00    | 0.00                        | 456,751.20     |  |
|                                |                                                                                                    | .00    | 0.00                        | 456,751.20     |  |
|                                | del comportamiento crediticio, financiero, comercial y de servicios a terceros, incluso en<br>países de la misma naturaleza a la central de información CIFIN S.A. generándose una<br>huella de consulta.                                                                                                    |        | 0.00                        | 304,500.80     |  |
| CORDEO Fondo Garantia Nivel    |                                                                                                    |        | 0.00                        | 60,900.00      |  |
| CONTROL Matricula del Periodo  |                                                                                                    | .00    | 0.00                        | 0.00           |  |
|                                |                                                                                                    | 0.00   | Neto                        | 1,583,404.00   |  |

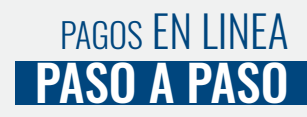

## 6. DETALLE DE LA TRANSACCIÓN

Después de aceptar los términos y condiciones, se abrirá una ventana emergente que muestra el resumen de la transacción. Para continuar con el pago haga clic en el botón **"Procesar**".

| PORTAL                        |   | MATRICEA            |                 | CALINDARIO          | AENSALERIA   | CHEDITO            | POPL    | 9 |
|-------------------------------|---|---------------------|-----------------|---------------------|--------------|--------------------|---------|---|
| ESTUDIANTES                   |   | Adjustance TraceTag | ir ir fataratis | with an Ornifaction | Nis hereiges | Carters Financiera | No data | - |
|                               |   |                     |                 |                     |              |                    |         |   |
| 🔍 Detalle de la transferencia |   |                     |                 |                     |              |                    |         | _ |
|                               |   | Monto: 365,40       | 1.00 COP        |                     |              |                    |         |   |
|                               |   | Nombre: PRUEB       | AS PRUEBAS      |                     |              |                    |         |   |
|                               |   | Concepto: Facture   | ación virtual   |                     |              |                    |         |   |
|                               |   | Proces              |                 |                     |              |                    |         |   |
|                               |   |                     |                 |                     |              |                    |         |   |
| VIS                           | A | Dine                | rs Chub         | Plac                | etoPay       | 1                  |         |   |

#### **7.DATOS DEL PAGADOR**

Se mostrará un formulario para diligenciar los datos del pagador y podrá validar el valor a pagar. Una vez que haya diligenciado el formulario y validado la información del pago a realizar, haga clic en el botón: "Continuar".

| Cuéntanos de ti<br>Necesitamos conocer unos datos de la persona que realizará el pago | Total a pagar<br>COP \$365,401                                                                        |
|---------------------------------------------------------------------------------------|----------------------------------------------------------------------------------------------------|
| Comeo electrónico                                                                     | Referencia<br>6578509                                                                                 |
| Tipo de documento                                                                     | Descripción<br>Pago de Factura Virtual                                                                |
| Cédula ciudadanía                                                                     | Fecha<br>2020-05-20 18:10:05                                                                          |
| 1111111                                                                               | Sesión<br>24716663                                                                                    |
| Soo necessanos el nomero, sin puntos, ní comes.<br>Nombre<br>PRUEBAS                  | Si lo requieres puedes contactane con la empresa<br>el correo electrónico recaudos@uniremington.edu c |
| Apelidos                                                                              |                                                                                                    |
| PRUEBAS                                                                               |                                                                                                    |
| Celular                                                                               |                                                                                                    |
| ej. 3006100000                                                                        |                                                                                                    |

#### pagos EN LINEA **PASO A PASO**

#### 8. SELECCIÓN DEL MEDIO DE PAGO

En la siguiente pantalla, usted podrá elegir si realiza su pago desde su cuenta corriente o de ahorros o si lo realiza con tarjeta de crédito.

#### - PAGAR DESDE SU CUENTA CORRIENTE O DE AHORROS

- Si elige pagar desde su cuenta corriente o de ahorros, seleccione el botón PSE Cuentas débito ahorro y corriente.

| UNIREMINGTON.                                                                                                 | Tu proceso de pago expirará en un día                                                                      |  |  |
|----------------------------------------------------------------------------------------------------|----------------------------------------------------------------------------------------------------|--|--|
| Hola PRUEBAS<br>¿Vas a pagar con la cuenta o tarjeta de alguien más? haz clic<br>aquí para ingresar sus datos | Total a pagar<br>COP \$365,401                                                                             |  |  |
| Elige el medio de pago                                                                                        | Referencia<br>6576509                                                                                      |  |  |
| Selecciona el método con el que realizarás la compra                                                          | Descripción<br>Pago de Factura Virtual                                                                     |  |  |
| Cuentas débito ahorro y corriente (PSE)                                                                       | Fecha<br>2020-05-20 18:10:05                                                                               |  |  |
|                                                                                                    | Sesión<br>21715563                                                                                         |  |  |
| at No deseo continuar el proceso                                                                              | Si lo requieres puedes contactarte con la empresa en<br>el correo electrónico recaudos@uniremington.edu.co |  |  |
|                                                                                                    | PlacetoF                                                                                                   |  |  |

- Seleccione la opción Banco y se desplegará una lista de las entidades desde las cuales puede realizar su pago, seleccione su entidad bancaria y dé click en el botón Continuar:

| NIREMINGTON                                                                                                  | Tu proceso de pago expirant en un día 🕗                    |
|----------------------------------------------------------------------------------------------------|------------------------------------------------------------|
| Hola PRUEBAS<br>Vas a pagar con la cuenta o tarjeta de alguien más? haz clic<br>equí para ingresar sus datos | Total a pagar<br>COP \$385,401                             |
| Elige el medio de pago                                                                                       | Haferancia<br>6576510                                      |
| Seleccione el método con el que realizarán la compra                                                         | Descripción<br>Pago de Factura Virtual                     |
| Cuentas débito ahorro y corriente (PSE)                                                                      | Fecha<br>2020-05-20 18:34:18                               |
| Tipo de Persona                                                                                              | Seation<br>21716609                                        |
| Parsonas                                                                                                    | Si lo requieres puedes contactarte con la empresa          |
| Salassiana                                                                                                   | en el correio electrónico<br>recieudos@unitemington.edu.co |
| e contrater acepto la portece de protección de casos personales de Cum                                       |                                                            |
| Continuar                                                                                                    |                                                            |
| N No deseo continuar el proceso                                                                              |                                                            |
|                                                                                                    | PlacetoPay                                                 |

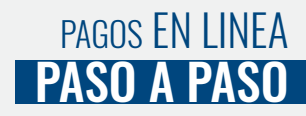

- El sistema lo llevará a la siguiente página de PSE, si usted está registrado en PSE, ingrese el E-mail con el cual usted se registró y haga click en el botón "Ir al Banco".

| pse    | Fácil, rápido y seguro    |                            |
|--------|---------------------------|----------------------------|
|        | PSE - Pagos Seguros       | en Línea / Persona Natural |
|        | Persona natural           | Persona Juridica           |
| E-mail | Soy un usuario registrado | Quiero registrarme abora   |
| Regre  | sar al comercio           | Ir al Banco                |

- En caso de que usted NO esté registrado, haga clic en el botón: "Quiero registrarme ahora" y diligencie el formulario como persona natural o jurídica. Posteriormente, haga clic en el botón: "Ir al Banco".

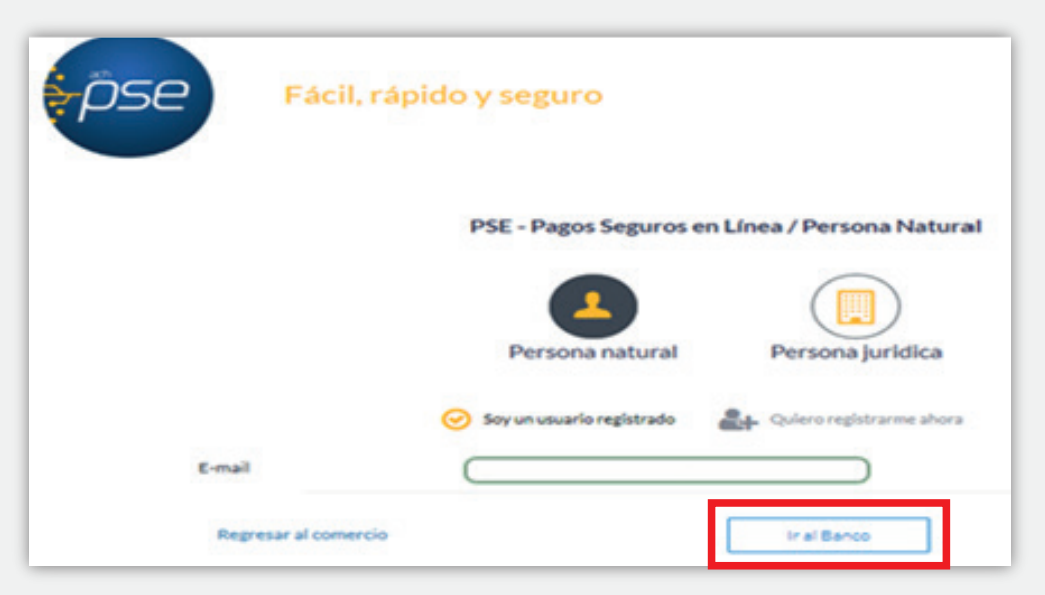

El sistema lo llevará directamente a la página de su banco elegido para que continúe con el pago.

### - PAGAR CON TARJETA DE CRÉDITO

Si elige pagar con tarjeta de crédito, elija el botón Tarjeta de crédito. Tenga presente que puede realizar el pago con tarjetas de las franquicias Visa-Mastercard-American Express y Diners.

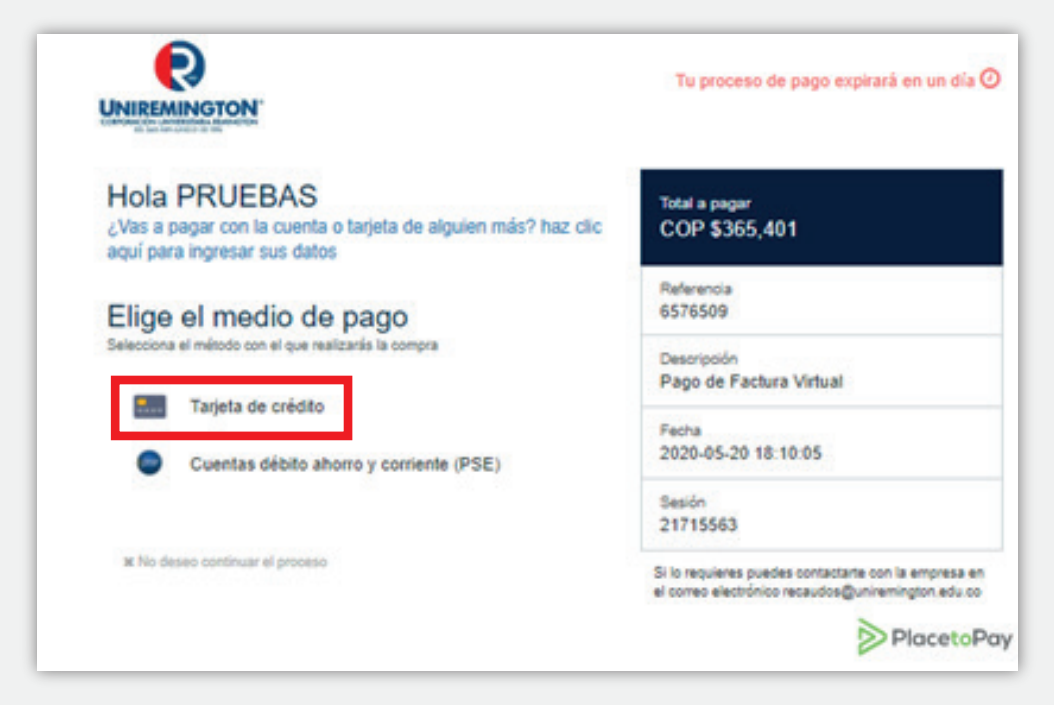

Ingrese los datos de la tarjeta de crédito con la cual va a realizar el pago y dé click en el botón "Continuar".

| UNIREMINGTON                                                                                                    | To proceso de pego exprese en on o                                          |
|----------------------------------------------------------------------------------------------------|-----------------------------------------------------------------------------|
| Hola PRUEBAS<br>¿Vas a pagar con la cuenta o tarjeta de alguien más? haz clic<br>aquí para ingresar sus datos                                                                                                    | Total a pagar<br>COP \$385,401                                              |
| Elige el medio de pago<br>Extensiona el método con el que realizarás la compra                                                                                                    | Heferencia<br>6576509<br>Descripción                                        |
| Tarjeta de crédito                                                                                                    | Pago de Factura Virtual                                                     |
| ¿No era este el medio? no hay problema, cilokealo de nuevo                                                                                                    | 2020-05-20 18:10:05                                                         |
| Se aceptan pagos de las siguientes franquistas                                                                                                    | Seation<br>21715563                                                         |
| Número de belefa                                                                                                    | Si lo requierez puedez contactarte con la empre<br>en el correo electrónico |
| 234 5678 9012 3456                                                                                                    | recaudos@uniteminglon.edu.co                                                |
| Solo (ngreze los números, le berre (/) es eutométice<br>Código de seguridad                                                                                                    |                                                                             |
| CVV ?                                                                                                    |                                                                             |
| Cuotee                                                                                                    |                                                                             |
| Selecciona                                                                                                    |                                                                             |
| ¿Ouleres que guardemos este medio de pago para que<br>no tengas que ingresario nuevamente?<br>Solo necesitar cibierer y exteni muy zeguro, nuestre certificación PC/lo<br>compruete:<br>Cuelquier persone que realice una compte en el alto, actuando libre y<br>voluntariamente, subotra a EGNI Ingrenerte Sin Fronteces S.A.S, como<br>provededor de servicios de "CORPORACION UNIVERSITANIA RESINICTION"<br>y seu accidendes filiates y subordinadas en Colorado, para que comedia de tesa productos finencienos, incluso en países de la<br>márias maturaleza en los cuentestes de riesgo, generándose una huella de<br>comenta de esecuridad. |                                                                             |
| Al continuar acapto la política de protección de datos personales de EGM                                                                                                    |                                                                             |
| Continuar                                                                                                    |                                                                             |
| IK No desire continuar el proceso                                                                                                    |                                                                             |
|                                                                                                    |                                                                             |

A continuación, se generará el comprobante de su pago.

#### 9. COMPROBANTE DE PAGO

Al finalizar el pago, haga clic en "Imprimir" y se le generará el comprobante de su pago:

| Tu transacción<br>Remington - P<br>\$ 36 | en Corpor<br>RINCIPAL<br>401 ha sido <mark>/</mark> | ación Universitaria<br>por un valor de COP<br>APROBADA |
|------------------------------------------|-----------------------------------------------------|--------------------------------------------------------|
| Fecha                                    | XXXXXXXXXXXXX                                       |                                                        |
| Referencia                               | XXXXXXXXXXXX                                        |                                                        |
| Valor                                    | 365.401                                             |                                                        |
| Descripción                              |                                                     |                                                        |
| Medio de pago                            | XXXXXX                                              |                                                        |
| Tarjeta                                  | XXXXXX                                              |                                                        |
| Cuotas                                   | XXXXXX                                              |                                                        |
| Autorización                             | XXXXX                                               |                                                        |
| Recibo                                   | XXXXXX                                              |                                                        |

Por favor revise muy bien que el estado de su transacción sea "APROBADA", en caso que sea rechazado por favor vuelva a intentarlo más tarde o consulte con su entidad bancaria.

# NO TIENE QUE ENVIAR EL COMPROBANTE A LA CORPORACIÓN, ESTE PAGO ES REGISTRADO EN LÍNEA.

En caso de requerir información adicional o tener inconvenientes en este proceso, puede escribir a los siguientes correos de contacto para que reciba la asesoría y apoyo necesarios:

• Dificultades con la generación de la liquidación: iurrego@uniremington.edu.co szapatau@uniremington.edu.co aotalvaro@uniremington.edu.co

 Dificultades con el pago en línea: recaudos@uniremington.edu.co

# iesperamos que esta guía Sea de gran utilidad para usted, Quien hace parte de la familia Uniremington!